## **TESORERÍA**

## PAGOS A PROVEEDORES Y BENEFICIARIOS

1. Comprobante de liquidación y retenciones

Para la búsqueda de los comprobantes de liquidaciones y retenciones se recomienda seguir los siguientes pasos:

a. Ingreso al sistema SIU-PILAGA con usuario y clave ( https://servicios.unl.edu.ar/pilaga)

|           | arami |
|-----------|-------|
|           |       |
| Clave (*) |       |
|           |       |

b. Dentro del menú ingresar a la siguiente ruta de consulta:

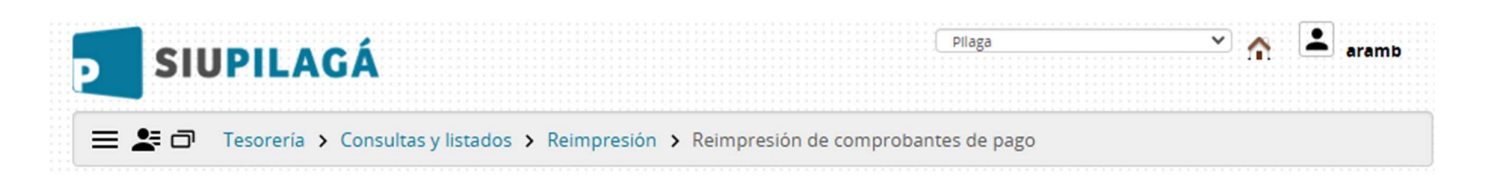

c. Dentro del mismo se podrá realizar la consulta de los comprobantes por número de expediente, proveedor, fecha, etc.

| Circuito           | SELECCIONAR | ~          | Tipo operación        | ~             |
|--------------------|-------------|------------|-----------------------|---------------|
| ocumento           |             |            | Contenedor            |               |
| Documentos         | SELECCIONAR | ~          | Contenedor            | SELECCIONAR 🗸 |
| Nro de Doc         |             |            | Nro de contenedor     | 1226638       |
| Año                |             |            | Año                   |               |
| chas Liquidación   |             |            | Nro. de Pago y Fechas |               |
| Fecha desde        |             |            | Nº de Pago            |               |
| Fecha hasta        |             |            | Fecha desde           |               |
|                    |             |            | Fecha hasta           |               |
| rios               |             |            | Importes              |               |
| Descripción        |             |            | Importe desde         |               |
| Beneficiario/prove | edo         | <b>(+)</b> | Importe hasta         |               |
|                    |             | ⊕ <b>î</b> |                       |               |
| Grupo              |             |            |                       |               |

d. Al filtrar tendremos como resultado todas las liquidaciones que componen el expediente. Tildamos aquellas que necesitemos descargar y picamos en

| ∎ AĴZ      |                |                          |               |                                   |         |           |           |
|------------|----------------|--------------------------|---------------|-----------------------------------|---------|-----------|-----------|
| N° de pago | Doc. principal | Contenedor               | Fecha<br>pago | Beneficiario                      | Grupo 🕂 | Importe 🕕 | Usuario 🕂 |
| 158456     | OP: 16636/2024 | EXP: REC-1226638-24/2024 | 03/12/2024    | MLP S. A.                         | 865     |           | -         |
| 158457     | OP: 16638/2024 | EXP: REC-1226638-24/2024 | 03/12/2024    | PACITTI HNOS. S.<br>CAP I SECC IV | 865     |           |           |
| 158458     | OP: 16639/2024 | EXP: REC-1226638-24/2024 | 03/12/2024    | PEREZ IVAN<br>MARIO DANIEL        | 865     |           |           |
| 158460     | OP: 16642/2024 | EXP: REC-1226638-24/2024 | 03/12/2024    | CARLOS A.<br>LAGGER S.A           | 865     |           | -         |
|            |                |                          |               |                                   |         |           | Siguiente |

"Siguiente" obteniendo como resultado los comprobantes, los cuales podrán ser descargados individualmente o en su conjunto.

| N° de Pago | Doc. Principal | Contenedor              | Fecha de Pago | Beneficiario                   | Importe |          |
|------------|----------------|-------------------------|---------------|--------------------------------|---------|----------|
| 158456     | OP:16636/2024  | EXP:REC-1226638-24/2024 | 2024-12-03    | MLP S. A.                      | \$      | Imprimir |
| 158457     | OP:16638/2024  | EXP:REC-1226638-24/2024 | 2024-12-03    | PACITTI HNOS. S. CAP I SECC IV | \$      | Imprimir |
| 158458     | OP:16639/2024  | EXP:REC-1226638-24/2024 | 2024-12-03    | PEREZ IVAN MARIO DANIEL        | \$      | Imprimir |
| 158460     | OP:16642/2024  | EXP:REC-1226638-24/2024 | 2024-12-03    | CARLOS A. LAGGER S.A           | S       | Imprimir |
|            | OP:16642/2024  | EXP:REC-1226638-24/2024 | 2024-12-03    | CARLOS A. LAGGER S.A           | \$      | Imprimir |
|            |                |                         |               |                                |         |          |
|            |                |                         |               |                                |         | Finaliza |

e. Una vez descargado los comprobantes obtendremos la liquidación, el recibo y las retenciones (en caso de que correspondan) en archivo PDF.

## Comprobante de transferencias

- a. El correspondiente comprobante de transferencia se encontrará en un repositorio de la NUBE UNL. Enlace <u>https://nube.unl.edu.ar/index.php/s/qS993TyHEeAoc9o</u>
- b. Dentro del mismo se podrá realizar su búsqueda mediante la fecha de pago y el número de transferencia.
  Estos datos se encuentran incorporados en el recibo mencionado en el punto anterior.

Información del pago incorporada en Recibo:

FOILOD OF KEPATO \$ 0,00 (0%)

## VALORES ENTREGADOS EN PESOS

| Medio         | Número    | Banco                             | Cuenta       | CBU | Fecha      | Beneficiario | Importe |
|---------------|-----------|-----------------------------------|--------------|-----|------------|--------------|---------|
| Transferencia | 391954873 | BANCO<br>CREDICOOP<br>COOP. LTDA. | 21947/0<br>2 |     | 03/12/2024 | MLP S.A.     |         |

Comprobante de transferencia en repositorio:

| UNL     | PAGOS PROVEEDORES - BENEFICIARIOS |
|---------|-----------------------------------|
| ♠ 〉 202 | 4 > DICIEMBRE 2024 > 03-12-2024 > |
|         | Nombre 🔺                          |
| PDF     | <mark>391954873.</mark> pdf       |
|         | 1 archivo                         |

391954873.pdf - + Automatic Zoom ~ BANCO CREDICOOP **Banca** Internet 04/12/2024 - 10:02 **Detalle** Operación Adherente 2829775 UNIV NAC LIT ADM CENTRAL 2907373 ANDRES RAMB Operador Nro. Operación: 391954873 Monto total: 49.508.938,55 Página: 1 Cant. transacciones: 51 Nro. Adherente 2829775 Nro. Operación 391954873 Nro. Secuencia 391676 Tipo de Operación Pago a proveedores con cuenta en otros bancos Cuenta Corriente \$ Tipo de Cuenta Origen Nro. de Cuenta Origen 191-340-021947/2 Tipo de Transferencia Transferencia 24 hs. Fecha de Pago 03/12/2024 03/12/2024 Fecha de Pago Estado Beneficiario CBU / Cuenta Destino Concepto Monto Envía mail Observaciones Aceptada INDURA ARGENTINA 07200881 - 20000001744022 FAC Factura SI ALARCON CARMEN SI Aceptada 01104916 - 30049103502047 FAC Factura Aceptada LABORATORIOS 33005025 - 15020002008033 FAC Factura SI Aceptada NICOLAU NOEMI LIDIA 00700757 - 30004081399023 FAC Factura SI Aceptada ALFONSO CANTERO 14300017 - 14038418190023 FAC Factura NO Aceptada HUSER FEDERICO 28508571 - 40095434806618 FAC Factura SI GODANO SONIA 01105018 - 20050110780208 FAC Factura SI Aceptada CASILDO ELSA 33005483 - 25480631607055 Aceptada FAC Factura SI Aceptada MLP SA 00700795 - 20000015214580 FAC Factura SI Aceptada FRANZINI ALBERTO 28503736 - 30094192829971 FAC Factura SI Aceptada DA CUNHA KESSLER 33005049 - 25040355820051 FAC Factura NO Aceptada DURAN REGINA 03400531 - 08530005508011 FAC Factura NO Aceptada YPF GAS SOCIEDAD 01704918 - 20000000117546 FAC Factura SI ACOSTA FACUNDO 00700795 - 30004033909142 FAC NO Aceptada Factura Aceptada **ESPERANZA** 33005188 - 15180004948059 FAC Factura SI